# **Android Studio**

- 1. https://developer.android.com/studio
- 2. DOWNLOAD ANDROID STUDIO
- ×

1. . ( .) .exe 1. DO not import settings × 2. 가 × 3. Do not import settings Finish

,

# **Git import**

1. File > New > Project from Version Controll × 2. git URL Clone URL git Project Directory . × " 3. Project 가? " Yes × 가"," 가 " " 4. ×

## AVD

#### AVD(Android Virtual Device) Manager

| 1.<br>× |               |           | AVD Manager      |        |
|---------|---------------|-----------|------------------|--------|
| 2.      | Create Virtua | al Device |                  | Device |
| ×       |               | start (   | )                |        |
| 3.<br>★ |               |           |                  |        |
| 4.<br>× |               |           |                  |        |
| 5.<br>× | 가             | 가         | (Virtual Device) | Start  |

| Android Stu | dio | Android |   |    |   |
|-------------|-----|---------|---|----|---|
| 1           | >   | >       | 가 | 가. | 가 |

#### 2025/08/23 19:20

< 소프트웨어 정보

### One UI 버전

2,5

#### 안드로이드 버전

10

## 기저 대역 버전

N986NKSU1ATH3

#### 커널 버전

4.19.81-19269629 #2 Thu Jul 30 20:44:26 KST 2020

#### 빌드번호

QP1A,190711.020.N986NKSU1ATH1

### SE for Android 상태

Enforcing SEPF\_SM-N986N\_10\_0019 Thu Jul 30 20:21:34 2020

## Knox 버전

Knox 3,6 Knox API level 32 TIMA 4,1,0 DualDAR 1,2,0 HDM 2,0 - F

### 서비스 공급자 SW 버전

SAOMC\_SM-N986N\_OKR\_LUC\_QQ\_0006 R3CN70FSH3T LUC/LUC/KOO/LUC

#### 보안 소프트웨어 버전

>

2.

가

USB

3/4

#### Last update: 2022/03/10 19:52

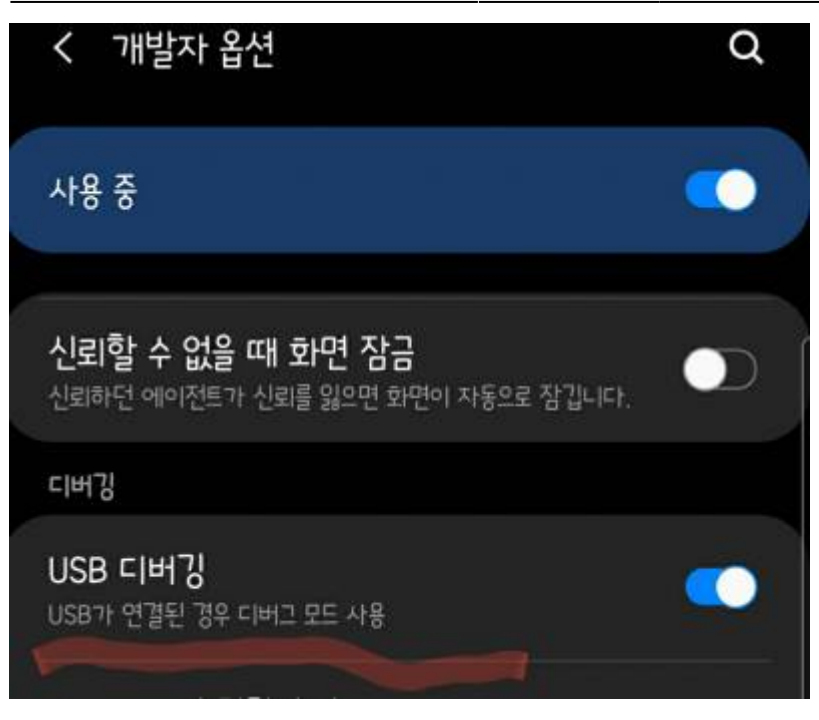

3. Android Studio가 PC 4. Pixel 2 Start 가 가 .

Troubleshooting

## Ref

•

#### , android

From: http://rwiki.repia.com/ -2023.12

Permanent link: http://rwiki.repia.com/doku.php?id=wiki:androidstudio&rev=1599746526

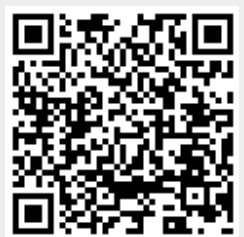

. -

Last update: 2022/03/10 19:52